# Erstellen einer Alias für den DB-Instanznamen des CVP Reporting Server

## Inhalt

Einführung Voraussetzungen Anforderungen Verwendete Komponenten Hintergrundinformationen Vorgehensweise

## Einführung

In diesem Dokument wird beschrieben, wie ein Alias für den Berichtsserver Data Base (DB)-Instanznamen des Cisco Customer Voice Portal (CVP) erstellt wird, sodass verschiedene Berichtsserver unterschiedliche Aliasnamen haben.

## Voraussetzungen

### Anforderungen

Cisco empfiehlt, über Kenntnisse in folgenden Bereichen zu verfügen:

• Unified Customer Voice Portal (CVP)

#### Verwendete Komponenten

Die Informationen in diesem Dokument basieren auf den folgenden Software- und Hardwareversionen:

#### • CVP 10.x

Die Informationen in diesem Dokument wurden von den Geräten in einer bestimmten Laborumgebung erstellt. Alle in diesem Dokument verwendeten Geräte haben mit einer leeren (Standard-)Konfiguration begonnen. Wenn Ihr Netzwerk in Betrieb ist, stellen Sie sicher, dass Sie die potenziellen Auswirkungen eines Befehls verstehen.

## Hintergrundinformationen

In allen CVP Reporting Server-Installationen ist die Datenbankinstanz fest in cvp codiert

## Vorgehensweise

Schritt 1: Erstellen Sie einen Eintrag in der Datei %ONCONFIG% (onconfig.cvp) für DBSERVERALIASES. So wie CVP\_1, CVP\_2, CVP\_3 usw. Regeln, die beim Erstellen der Aliase befolgt werden:

a) DBSERVERALIASES müssen mit einem Kleinbuchstaben beginnen und können andere Kleinbuchstaben, Ziffern und Unterstriche enthalten.

b) DBSERVERALIASES dürfen keine Großbuchstaben, kein Trennzeichen (Leerzeichen oder Tabulatoren) oder ein neues Zeilenzeichen enthalten.

c) Andere Zeichen aus dem grundlegenden ASCII-Codesatz sind nicht unbedingt zuverlässig.
d) Ein Bindestrich oder Minuszeichen kann beispielsweise Probleme verursachen, und ein Doppelpunkt funktioniert möglicherweise nicht zuverlässig.

e Das @-Zeichen ist reserviert, um die Datenbank vom Server zu trennen (wie in dbase@server).

Schritt 2: Gehen Sie zu C://Informix/db, bearbeiten Sie sqlhost-Datei. Fügen Sie <Instanzname> <PROTOCOL> <Hostname> <aliased instance name> hinzu.

Beispiel: cvp\_1 olsoctcp CVPRTPT cvp\_1

Schritt 3: Bearbeiten Sie den **%WIN\_PATH%/system32/etc/drivers/services**, und fügen Sie einen Eintrag für diesen Alias hinzu (kopieren Sie den tcp-Eintrag für IDS).

Schritt 4: Erstellen Sie unter Informix/sqlhosts einen Registrierungseintrag, der diesem Aliasnamen entspricht. Stellen Sie sicher, dass der Dienstname dem des Aliasnamens entsprechen muss.

Schritt 5: Gehen Sie zu Services, und starten Sie den Informix IDS-Dienst neu. Überprüfen Sie nach dem erfolgreichen Neustart des Diensts, ob die DB-Instanzen wie erstellt reflektieren.